Dear Deep Run Families,

We have partnered with DreamBox Learning<sup>®</sup> Math, an online, highly adaptive learning program, within our mathematics classes this year. It meets the educational needs of each individual learner, adjusting and readjusting in the moment as they engage in a fun learning environment.

Your child can access DreamBox Learning from a desktop, laptop, or iPad 24 hours a day, 7 days a week by logging in through <u>https://hcpss.me</u> (internet connection required). Your child will log on as they do at school by selecting "*Clever*" and entering their username and password. On the next page, select "*DreamBox*."

To access DreamBox from an iPad, go to www.dreambox.com/ipad, or search for DreamBox Math in the App Store. Once you have downloaded the app, your child need to log in through Safari, following the same steps above and after logging in, you will be redirected to the DreamBox app.

## Tips for home usage

- Allow for 15 to 20 minute sessions throughout the week.
- Encourage completion of every lesson that is started. Mistakes are OK. Your child should not shy away from incorrect answers, as they help find the right lesson to build learning progress.
- We know it's difficult, but please resist the urge to help with answers so that your child doesn't move ahead before they are truly ready.

## **Family Insights Dashboard**

The DreamBox Learning<sup>®</sup> Math Family Insights Dashboard enables meaningful school and home connections that raise awareness of the curriculum, strategies, and progress of your child in real-time, so teachers and family learning guardians can work together for your child's success. Families receive information that highlights important learning milestones and educational resources. Learn more about the reports available in your Dashboard at: www.dreambox.com/reporting/family-report.

## To set up your free Family Insights Dashboard, follow these steps:

- 1. Go to your child's District portal (<u>https://hcpss.me</u>)
- 2. Have your child login to his or her profile just as it would be done at school.
- 3. Click Setup Parent Access at the bottom of the page.
- 4. Follow the instructions to create a login (email) and password.
- 5. Read the Terms of Use and Privacy Policy.
- 6. Click Submit.

To log into your Family Insights Dashboard (after it is set up), go to <u>http://play.dreambox.com</u>. When prompted, enter your email and password. To see student progress, click the Family Dashboard button.

Please do not hesitate to contact me or your child's teacher if you have any questions about DreamBox Learning.

Sincerely,